# **IRBMED Document Revision Guidance**

When providing a tracked change version of the consent document for an amendment:

#### 1. Download the last approved "Clean" Word version.

For consents & recruitment materials, use the most recent system approved clean Word version of the document. Protocol documenst are not watermarked, so there will be no 'system uploaded' document.

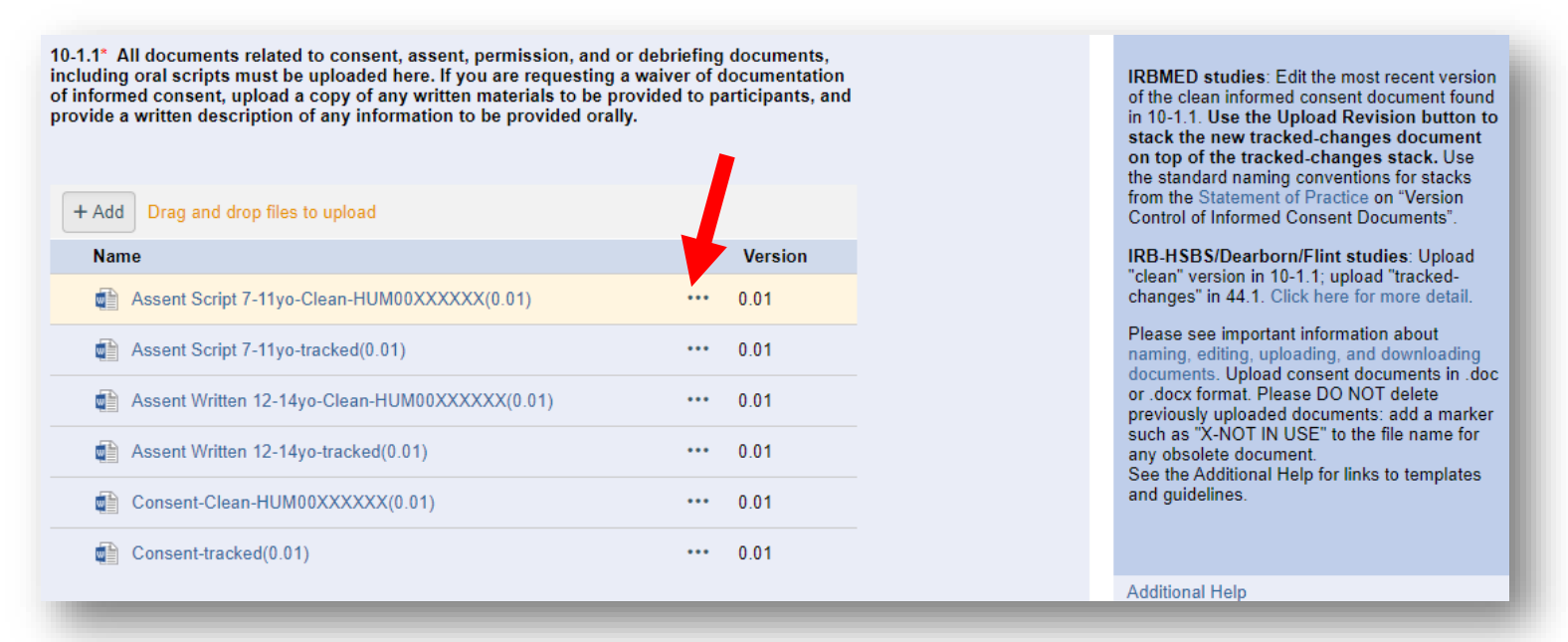

 The most recently approved clean version can be located by clicking on the elipisis (three dots) then selecting View History. Download the most recent "<u>SYSTEM UPLOADED DOCUMENT</u>" in the Notes column.

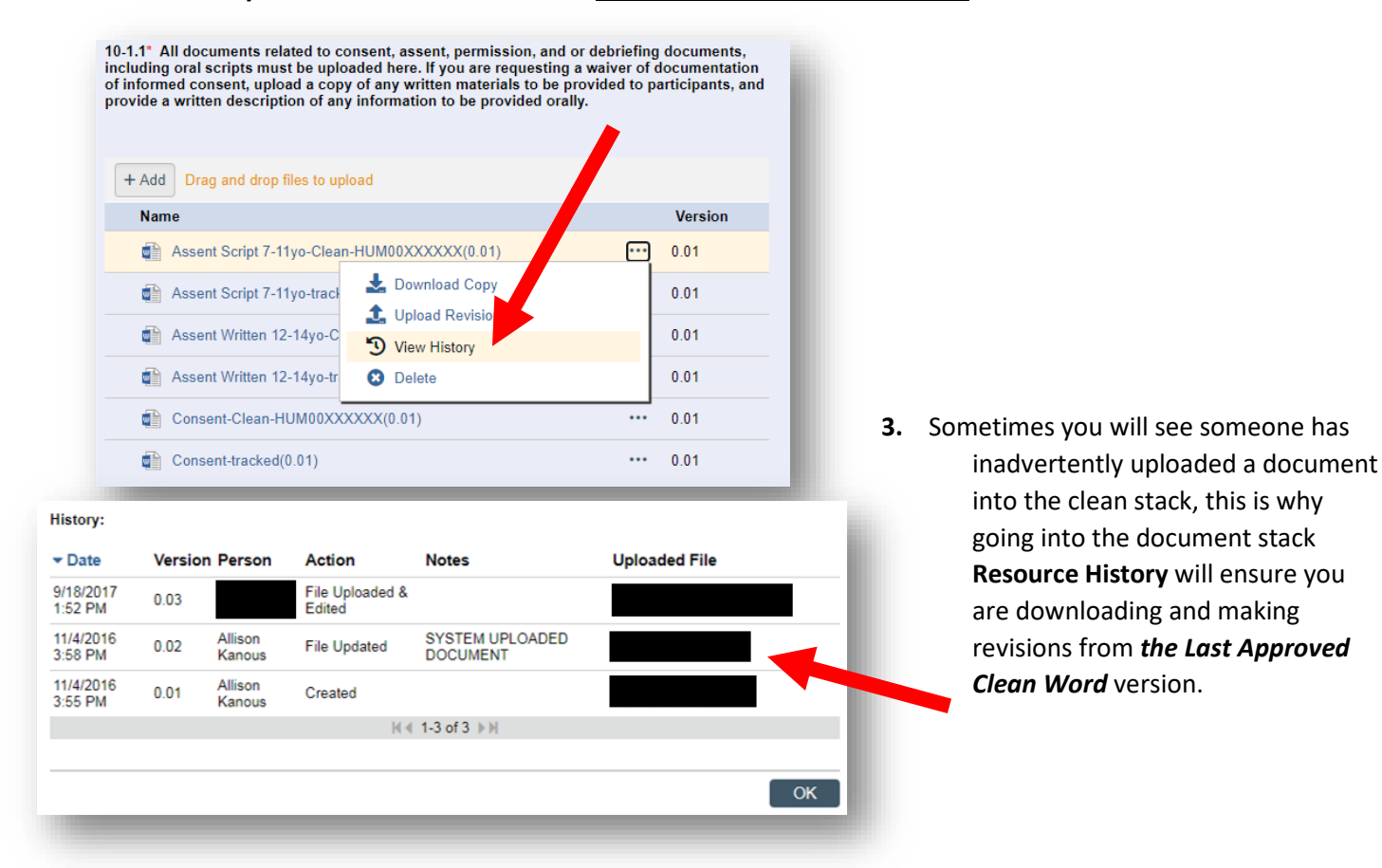

# **IRBMED Document Revision Guidance**

4. Make necessary revisions with Microsoft Word's tracked changes functionality active.

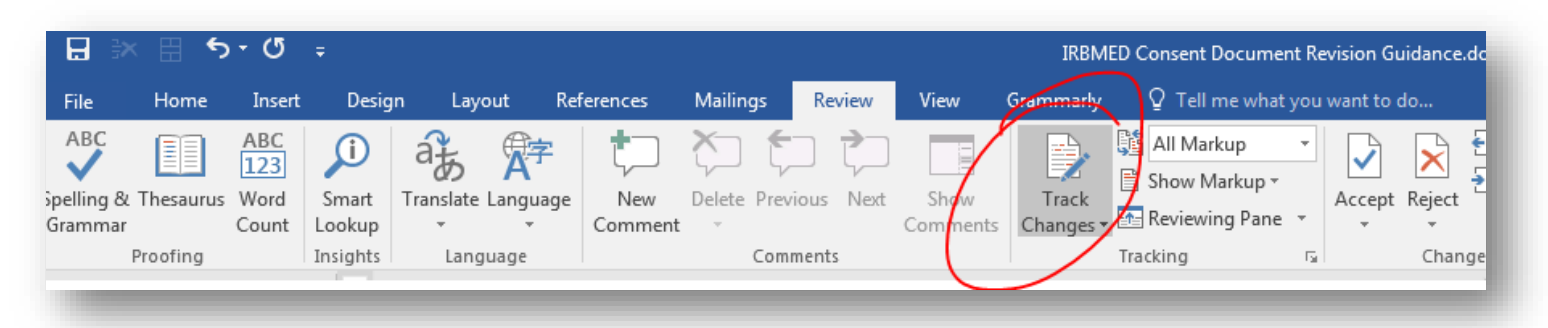

5. Upload the revised tracked document into Section 10-1.1 under the appropirate 'tracked' stack.

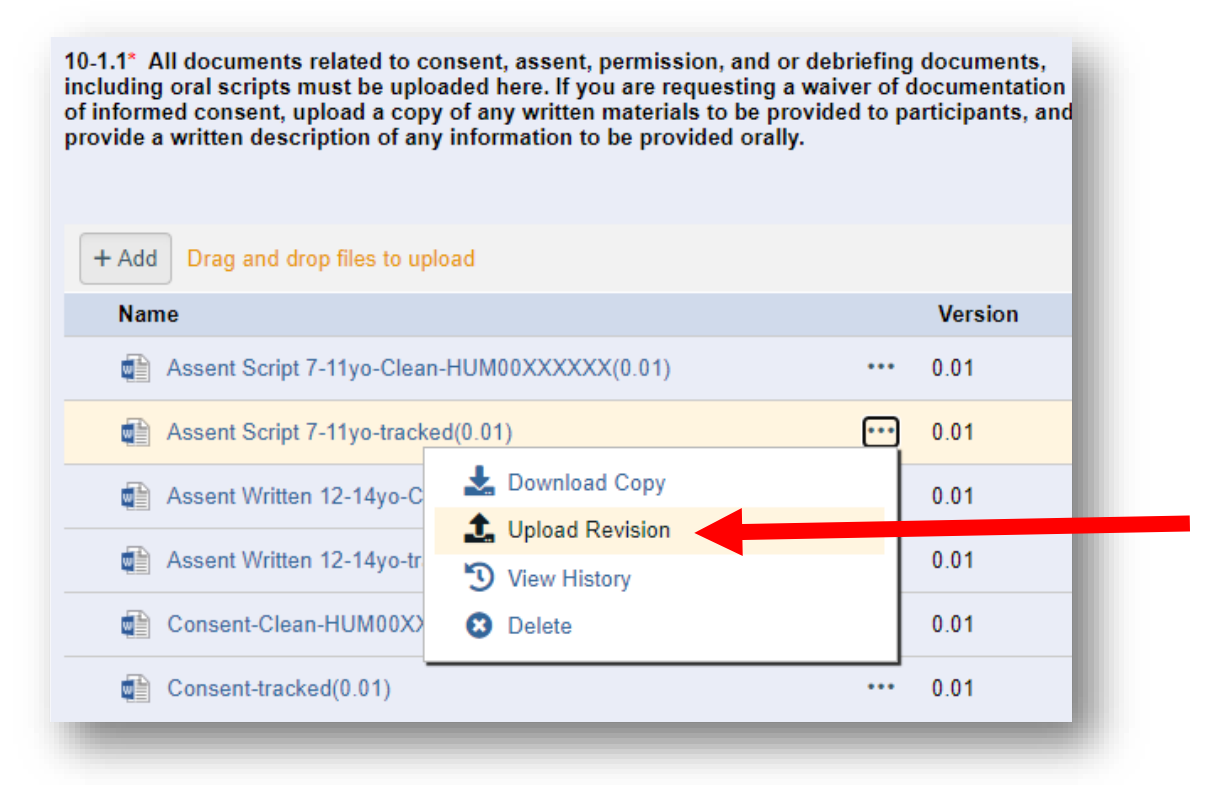

#### Do not alter or remove the coverpage.

This page is "silent", meaning it will disappear during document finalization.

**Ensure consent/assent subtitle & version # are updated within the footer of the document.** Update stack title is not required. Actual document title can be different than stack title.

## Do not upload any documents to the "clean" stack.

When the amendment is approved, IRBMED will watermark the approved consent document, and upload a "clean" version, which the eResearch system will finalize into a .pdf document.

## Only 'Add' new document stacks for entirely new documents.

Use 'Upload Revision' for updated versions of existing documents.